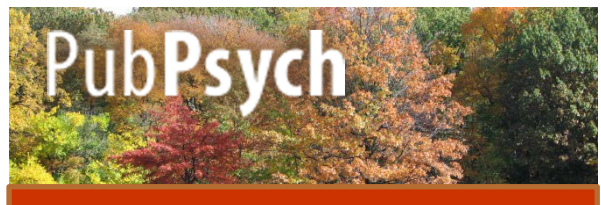

#### **Quick Reference Guide**

Pub**Psych** ist ein Suchportal für internationale Psychologie-Publikationen und kann von jedem kostenfrei auf www.pubpsych.de genutzt werden.

# Suchtipps

**1. Ausdrücke**: Um nach mehreren Wörtern in einer bestimmten Reihenfolge zu suchen, schreiben Sie sie in Anführungszeichen.

Beispiel: Geben Sie "Stress Management" ein, dann wird nur nach den Wörtern in genau dieser Reihenfolge gesucht.

**2. Abkürzung:** Der Stern (\*) kann diverse Silben ersetzen. Wenn Sie z.B. Phob\* eingeben bekommen Sie Artikel die Phob<u>ie</u> oder phob<u>isch</u> etc. enthalten.

**3. Boolesche Operatoren**: Sie können Suchbegriffe kombinieren, indem Sie *AND* schreiben, um die Suche einzuschränken und *OR*, um sie zu erweitern. Um Begriffe von der Suche auszuschließen, schreiben Sie *NOT*.

#### Erscheinung

Sie können die Resultate "nach Datum" oder "nach Relevanz" geordnet erscheinen lassen, indem Sie die entsprechende Option oben rechts anklicken. Die ausgewählte Option erscheint in roter Schrift.

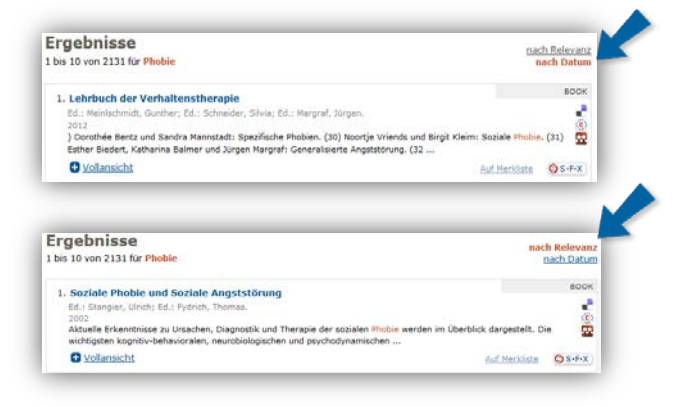

## **Basis Optionen**

Oben rechts finden

Sie Optionen um:

- die Sprache zu verändern,
- zur Startseite zurückzukehren,
- zur Hilfe-Seite zu gelangen.

### Speicheroptionen

Außerdem finden Sie oben rechts auch Optionen, um Ihre

Daten zu exportieren

- Datenexport
- Merkliste

und Artikel zu Ihrer Merkliste hinzuzufügen.

## Suchhistorie

In dem grauunterlegten Balken auf der rechten Seite finden Sie folgende Informationen:

- Suchhistorie
- 1. eating disorder
- therapie
  phobie
- die Begriffe, die Sie während der Sitzung eingegeben haben.

Sie können zu den jeweiligen Resultaten zurückkehren, indem Sie auf den Begriff klicken.

# Facetten / Filter

Namen und unterschiedlicher Behandlung der

Umlaute keine genaue Anzahl der Treffer

Auf der rechten Seite finden Sie außerdem eine Reihe von Filtern:

- das Publikationsjahr,
- den Autor und
- die Sprachen, in denen die Artikel geschrieben sind.

-> Die Tilde zeigt an, dass aufgrund verschiedener Schreibweisen der

angegeben werden kann.

Erscheinungsjahr [+] 2012 (160) 2011 (324) 2010 (413) 2009 (410) 2008 (370)

Autor [+] Angst, Jules (~123) Angst, J (~109) Margraf, Jurgen (~59) Brahler, Elmar (~51) Petermann, Franz (~46)

Sprache [+] German (8421) English (1489) French (12) Danish (3) Dutch (3)

En | Es | Fr | **De** + Startseite + Hilfe

### Facetten / Filter

- den Publikationstyp,
- die Datenbanken, in denen die Artikel gefunden wurden
- Die Verteilung ist jeweils durch die Nummer in Klammern hinter jedem Aspekt angegeben.

Publikationstyp [+] Journal Article (2734) Chapter (218) Report (151) Book (137) Proceedings (103) Datenquelle

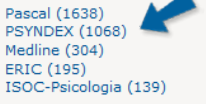

- -> Die komplette Liste jeder Option kann durch Klicken auf das Plus-Symbol in eckigen Klammern eingesehen werden ([+]).
- -> Durch Anklicken beschränken Sie die Resultate auf genau dieses Merkmal.

## Vollansicht

Sie erhalten eine kurze Beschreibung jedes Artikels. Klicken Sie auf "Vollansicht" um bibliographische Informationen, einen Abstrakt des Textes, Schlagwörter in verschiedenen Sprachen und Klassifikationen zu erhalten.

| Sinos Valerita: Schu                          | niner 15rich                                                                                                    |     |
|-----------------------------------------------|----------------------------------------------------------------------------------------------------|-----|
| 2012                                          | edia, mata                                                                                                    | - 7 |
| Emotionsregulation in<br>Hintergrund wird ein | t ein wesentlicher Faktor bei der Entstehung und Aufrechterhaltung einer Esstörung. Vor diesem<br>an der Universität Lübeck entwickeltes und erprobtes Manual                                                                                                    | 2   |
|                                               | vollansicht schließen                                                                                                    | ×   |
| DFK                                           | 0247034                                                                                                    |     |
| Titel                                         | Therapie der Essstörung durch Emotionsregulation                                                                                                    |     |
|                                               | [Treatment of eating disorders by emotional regulation]                                                                                                    |     |
| Person(en)                                    | Sizos, Valerilla: Schweider, Ulrich-<br>(Medizinische Universität Lübeck; Klinik für Psychiatrie und Psychotherapie, GERMANY)                                                                                                    |     |
| Quelle                                        | Stuttgart: Kohlhammer, 2012, 246 S., EUR 39,90, ; Online-Materialien                                                                                                    |     |
| Jahr                                          | 2012                                                                                                    |     |
| Sprache                                       | German                                                                                                    |     |
| Abstract                                      | Emotionersquistion ist ein wesentlicher Taktor bei der Einstehung und Aufrechterhaltung einer<br>Esstörung, zur einsem Hintergrund wird ein an der trutversitet Lubek erweickeltes und<br>erprobes Nanual vorgelegt, das mittelle Verhasserung der Emotionersgulation zur<br>Uberwindung einer Esstörung battungen kann. Pervlockalizatie inhalte und therapsutische<br>Interventionen des aus saleen Modulen bestehenden Programms werden ebens beschnieten<br>wie die Besonderstehende vor bewechtlich wurd der Kansenert von |     |

# **Erweiterte Suche - Publikationen**

Sie haben verschiedene Möglichkeiten nach einer Publikation zu suchen. Wenn Sie nach Artikeln suchen wollen, die das Wort oder die Wörter, das/ die Sie eingegeben haben nur im Titel enthalten klicken Sie auf die entsprechende Box am Ende.

| Finde Publikation(e | n)                                |
|---------------------|-----------------------------------|
|                     | mit allen Wörtern                 |
|                     | Essstörung                        |
|                     | mit der <b>genauen</b> Wortgruppe |
|                     | mit mindestens einem der Wörter   |
|                     | ohne die Wörter                   |
|                     | Inur im Titel der Publikation     |

# **Bibliographische Suche**

Wenn Sie den Autor, die Zeitschrift und/ oder das Jahr wissen, in dem der Artikel, den Sie suchen erschienen ist, können Sie dies bei der Suche angeben.

<u>Achtung bei der Autorensuche</u>: Benutzen Sie nur den Nachnamen oder den Nachnamen mit der ersten Initiale oder dem Vornamen.

| Autor       | Beitrag geschneben von                      |
|-------------|---------------------------------------------|
|             | z.B. Hänsgen oder M Cierpke                 |
| Publikation | veröffentlicht in (Zeitschrift)             |
|             | 2.8. Journal of Psychology oder Diagnostica |
| Datum       | veröffentlicht zwischen                     |
|             | 2.8. 1998                                   |
|             | Q suchen                                    |

Pub**Psych** ist ein vom ZPID koordiniertes gemeinsames Projekt von

Leibniz Institut für Psychologie (ZPID) Universitätsring 15 54286 Trier Deutschland info@leibniz-psychology.org leibniz-psychology.org

leibniz-psychology.org

Institut de l'Information Scientifique et Technique (INIST-CNRS) 2 allée du Parc de Brabois

54519 Vandoeuvre-lès-Nancy Frankreich www.inist.fr

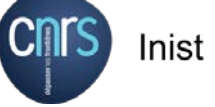

SIC

Centro de Ciencias Humanas y Sociales (CCHS-CSIC) C/Albasanz, 26-28

Madrid 28037 Spanien

#### National Library of Norway (NLN)

Henrik Ibsens gate 110 NO-0255 Oslo oder P.o. Box 2674 Solli NO-0203 Oslo Norwegen <u>www.nb.no</u>

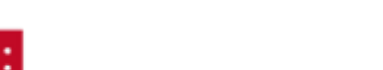

National Library of Norway

Weitere psychologische Datenbanksegmente

lizensiert von:

U.S. National Library of Medicine (NLM) National Institutes of Health Department of Health and Human Services 8600 Rockville Pike Bethesda, MD 20894 USA

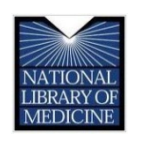

Education Resources Information Center (ERIC) c/o CSC 655 15th St. NW, Suite 500

Washington, DC 20005 USA

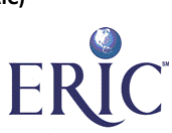

#### Data Archiving and Networked Services (DANS)

Anna van Saksenlaan 10 2593 HT The Hague The Netherlands oder P.O. Box 93067 2509 AB The Hague Niederlande dans.knaw.nl

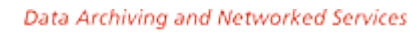

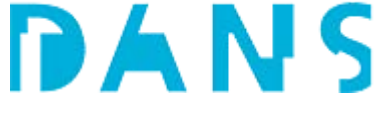